## ERS APIを使用したISEネットワークデバイスの 削除

| 为容                      |
|-------------------------|
| <u> よじめに</u>            |
|                         |
| 要件                      |
| <u>使用するコンポーネント</u>      |
| <u>役定</u>               |
| <u>ERSの有効化(ポート9060)</u> |
| <u>ERS管理者の作成</u>        |
| <u>Postmanの設定</u>       |
| <u>NADの名前とIDの取得</u>     |
| <u>IDによるNADの削除</u>      |
| <u>名前によるNADの削除</u>      |
|                         |
| トラブルシュート                |

## はじめに

このドキュメントでは、RESTクライアントとしてPostManを使用して、ERS API経由でISE上の ネットワークアクセスデバイス(NAD)を削除するプロセスについて説明します。

## 前提条件

要件

次の項目に関する知識があることが推奨されます。

- ISE(Identity Services Engine)
- ERS (外部RESTfulサービス)
- RESTクライアントには、Postman、RESTED、Insomniaなどがあります。

使用するコンポーネント

このドキュメントの情報は、次のソフトウェアのバージョンに基づいています。

- ・ Cisco ISE(Identity Services Engine)3.1パッチ6
- ・ Postman RESTクライアントv10.16

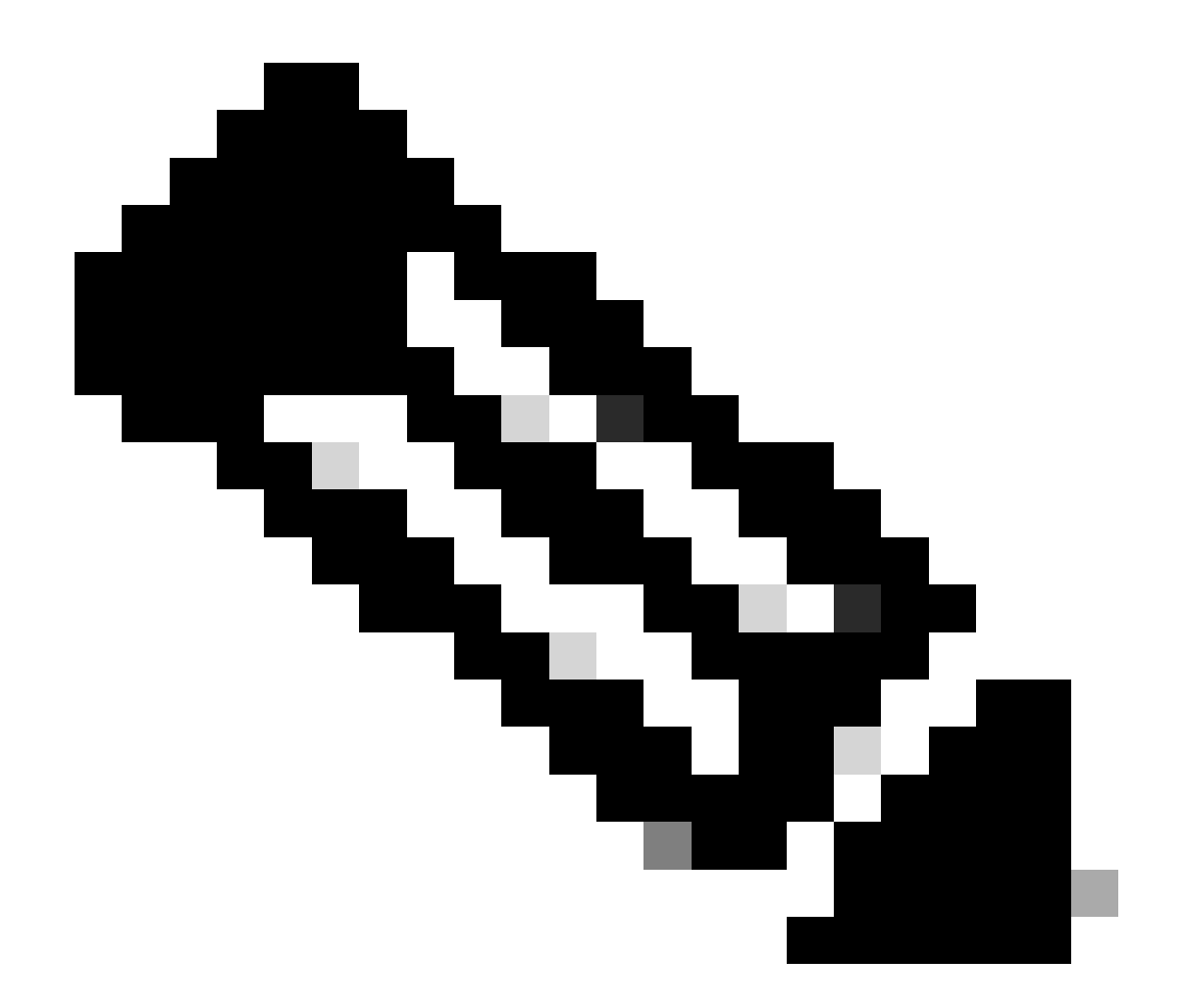

注:手順は、他のISEバージョンとRESTクライアントで類似または同一です。これらの 手順は、特に記載のない限り、すべての2.xおよび3.x ISEソフトウェアリリースで使用で きます。

このドキュメントの情報は、特定のラボ環境にあるデバイスに基づいて作成されました。このド キュメントで使用するすべてのデバイスは、クリアな(デフォルト)設定で作業を開始していま す。本稼働中のネットワークでは、各コマンドによって起こる可能性がある影響を十分確認して ください。

#### 設定

ERSの有効化(ポート9060)

ERS APIは、ポート443およびポート9060で動作するHTTPS専用のREST APIです。ポート 9060はデフォルトで閉じられているため、最初に開く必要があります。このポートにアクセスし ようとしているクライアントが最初にERSをイネーブルにしていない場合、サーバからのタイム アウトが表示されます。したがって、最初の要件は、Cisco ISE管理UIからERSを有効にすること です。

Administration > Settings > API Settingsの順に移動し、ERS(読み取り/書き込み)トグルボタン を有効にします。

| - Cisco ISE                                                                                                  | Administration · System                                                                                                    | 🕚 ୦ 💿 | 0 B. |
|----------------------------------------------------------------------------------------------------|----------------------------------------------------------------------------------------------------|-------|------|
| Deployment Licensing                                                                                         | Certificates Logging Maintenance Upgrade Health Checks Backup & Restore Admin Access Settings                                                                                                    |       |      |
| Citert Provisioning<br>FPS Mode<br>Security Settings<br>Alarm Settings<br>Posture ><br>Profiling             | API Service Settings       API Osteway Settings         Verview       API Service Settings         API Service Settings for Administration Node         ERS (Read/Write)         Open API (Read/Write) |       |      |
| Endpoint Scripts                                                                                             |                                                                                                    |       |      |
| Proxy<br>EMTP Server<br>SMS Gateway<br>System Time                                                           | OSKF Check for Enhanced Security (Net compatible with pre ISE 2.3 Clients)     Disable CSRF For ERS Request (compatible with ERS clients older than ISE 2.3)                                           |       |      |
| API Settings Network Success Diagnostics                                                                     |                                                                                                    | Reset | ave  |
| DHDP & BNS Services<br>Max Sessions<br>Light Des Disorbution<br>Interactive Help<br>Enable TAC Support Cases |                                                                                                    |       |      |

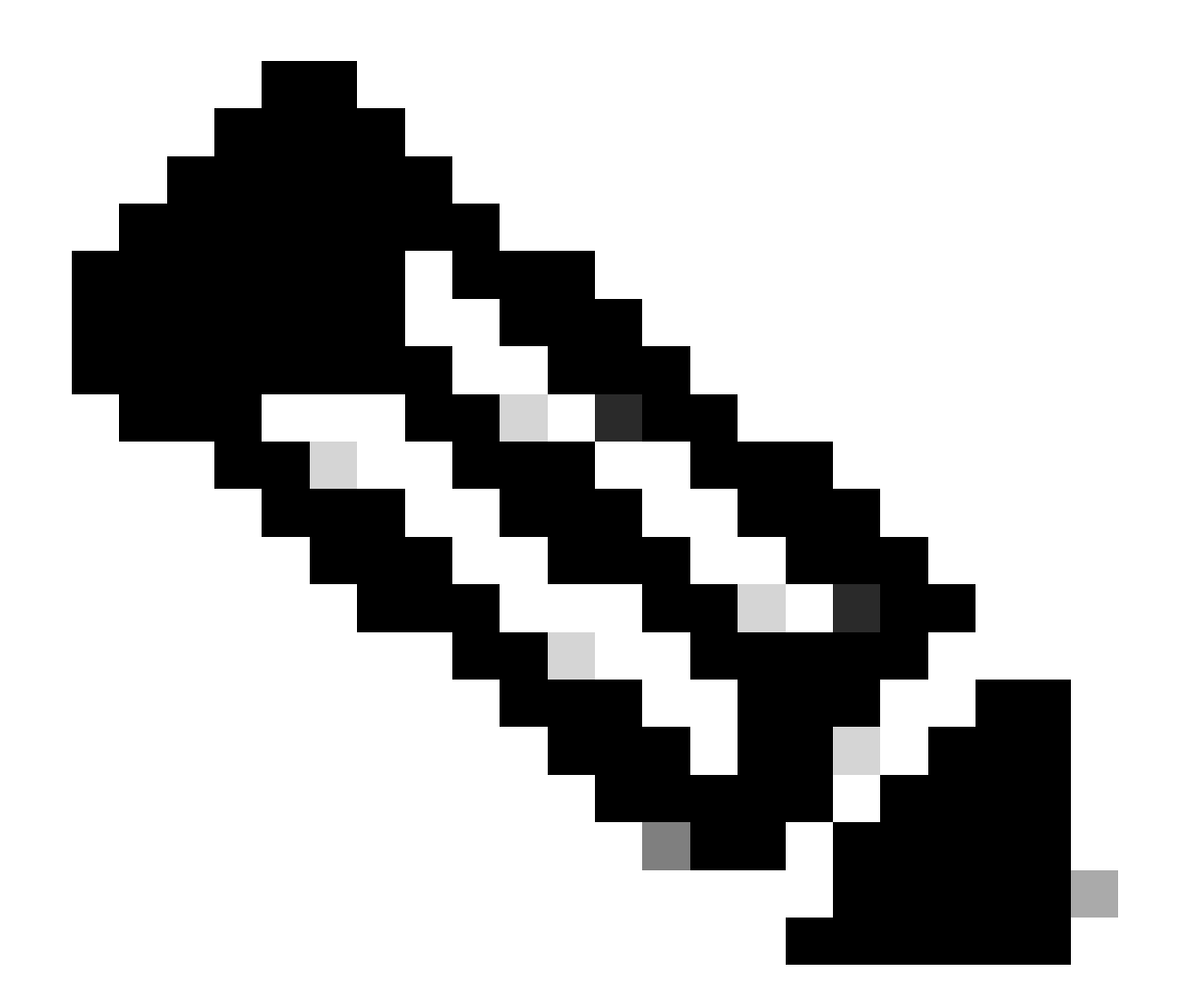

注:ERS APIはTLS 1.1とTLS 1.2をサポートしています。ERS APIは、Cisco ISE GUIの Security Settingsウィンドウ(Administration > System > Settings > Security Settings)で TLS 1.0を有効にしたかどうかに関係なく、TLS 1.0をサポートしません。[セキュリティ の設定]ウィンドウでTLS 1.0を有効にすることは、EAPプロトコルのみに関連し、ERS APIには影響しません。

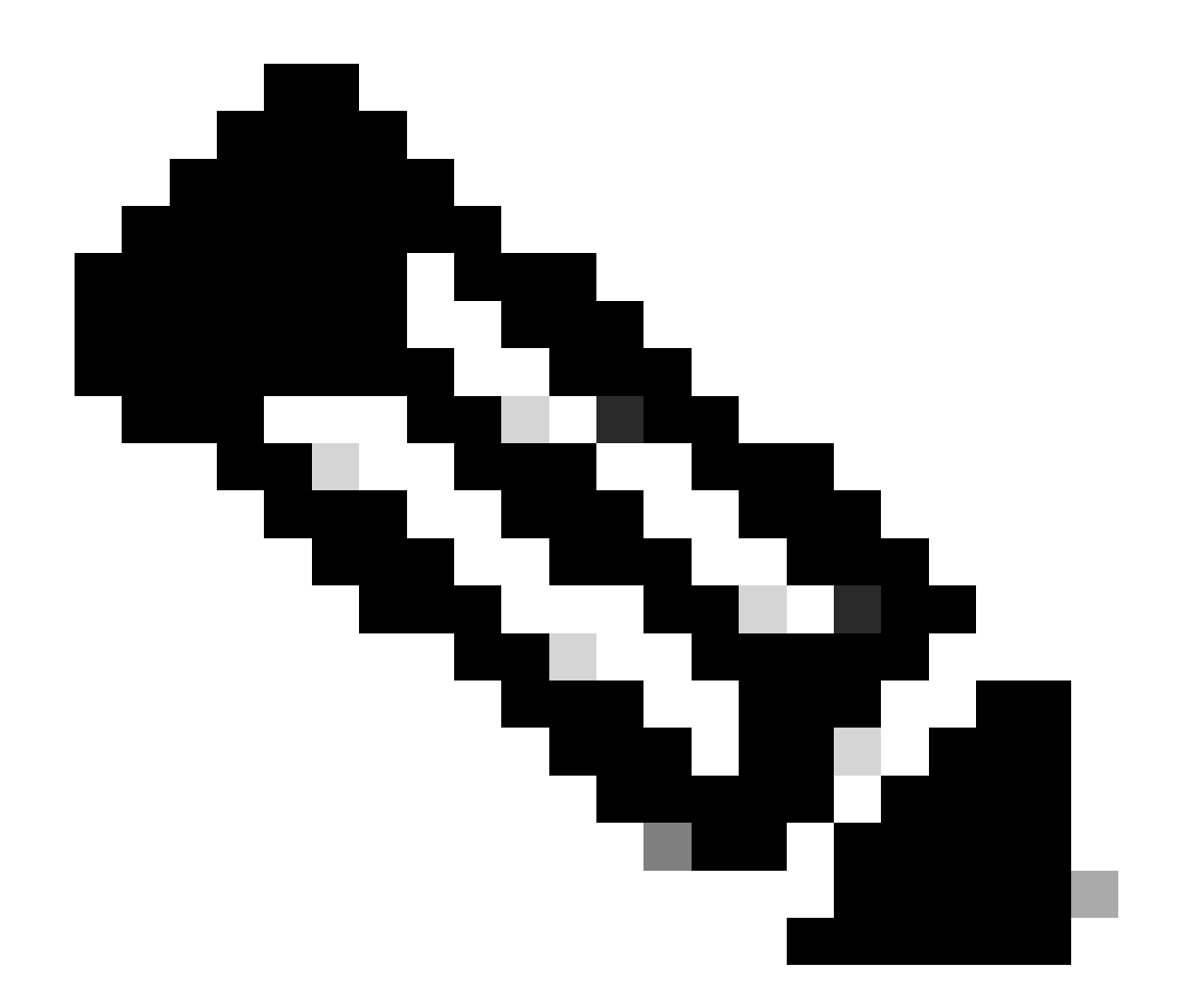

注:一括削除操作はISEではサポートされていません。NADの削除は、一度に1つずつ実 行する必要があります。

ERS管理者の作成

Cisco ISE管理者を作成し、パスワードを割り当ててから、ユーザをERS Adminとして管理グループに追加します。残りの設定は空のままにしておくことができます。

| ✓ Admin User                          |
|---------------------------------------|
| * Xerve ERS-USER                      |
| Statu Enabled V                       |
| Ertal Include system alarms in emails |
| Connu 🗋 🕜                             |
| Head Orig                             |
| Iradio accost neurosatio              |
| Password                              |
|                                       |
|                                       |
| · Ra-Tray Passad                      |
| Generate Pessword                     |
|                                       |
| <ul> <li>User Information</li> </ul>  |
| First None                            |
| Last Norre                            |
|                                       |
|                                       |
| Account Options                       |
| Descriptor                            |
| Charge parameter an analogia          |
|                                       |
| < Admin Groups                        |
|                                       |
| * Exs Admin v +                       |
|                                       |

### Postmanの設定

Postmanのオンライン版をダウンロードするか、使用します。

1. ユーザを作成し、ワークスペースを作成します。これを行うには、「ワークスペース」タブ にある「ワークスペースを作成」をクリックします。

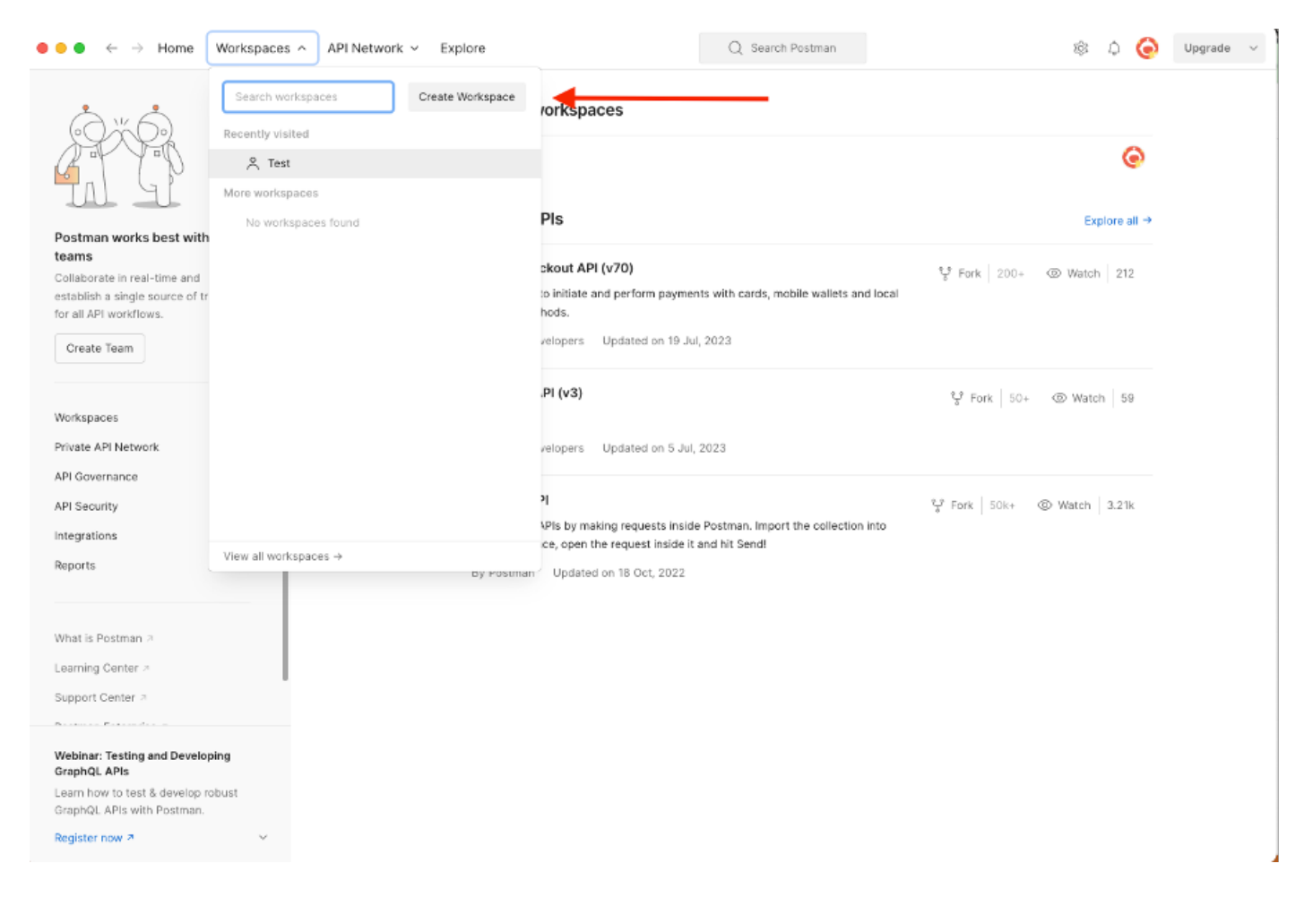

2. 「ブランク・ワークスペース」を選択し、ワークスペースに名前を割り当てます。説明を追加 して公開できます。この例では、Personalが選択されています。

| ▶ ● ● ← → Home Workspaces ∨ API Network ∨ Explo                                                                                                    | rre Q. Search Postman 說 众 🥝 Upgrade                                                                                                    | ~ |
|----------------------------------------------------------------------------------------------------|----------------------------------------------------------------------------------------------------|---|
| Create your workspace                                                                                                    | Blank workspace<br>Customize this space to organize and share your API resources with your team,                                                                                                    |   |
| Name                                                                                                    |                                                                                                    |   |
| Test                                                                                                    | 75. The Your workspace                                                                                                    |   |
| Summary                                                                                                    |                                                                                                    |   |
| Who can access your workspace?                                                                                                    |                                                                                                    |   |
| Who can access your workspace?         Personal         Only you can access         Only invited team members can access         Team         All team members can access         Partner         Only invited partners and team members can access         Public         Everyone can view         Create       Back | Showcase your API's capabilities         Use Postman collections to document your APIs with ease. You can create your own or choose from 70+ collection templates tailored to your needs.         Image: Showcase your API's capabilities         Build together, work faster         Help your team maintain a shared source of truth, to build APIs and solve problems together. |   |
|                                                                                                    |                                                                                                    |   |

ワークスペースを作成したら、API呼び出しを設定できます。

#### NADの名前とIDの取得

NADの削除を開始する前に、NADの名前またはIDを知っておく必要があります。NAD名はISEの NADリストから簡単に取得できますが、IDはGET APIコールからのみ取得できます。同じAPIコ ールは、NAD IDだけでなく、NAD設定中に追加された名前と説明も返します。

GETコールを設定するには、最初にISE ERS SDK(Software Developer Kit)にアクセスします。このツールは、ISEが実行できるAPIコールのリスト全体をコンパイルします。

- 1. https://{ise-ip}/ers/sdkに移動します。
- 2. ISE管理者クレデンシャルを使用してログインします。
- 3. APIドキュメントを展開します。
- 4. Network Deviceが表示されるまでスクロールダウンして、これをクリックします。
- 5. このオプションでは、ISEのネットワークデバイスに対して実行できるすべての操作を検索 できます。Get-Allを選択します。

| External RESTful Services (ERS)                                                                                                    | Online SDK                                                                                                    |
|----------------------------------------------------------------------------------------------------|----------------------------------------------------------------------------------------------------|
| Quick Reference                                                                                                    | Network Device                                                                                                    |
| - API Documentation 🚽                                                                                                    |                                                                                                    |
| BYOD Portal     Conflictant Template     Conflictant Template | <ul> <li>Overview</li> <li>Resource definition</li> <li>Revision History</li> <li>Update-By-Name</li> <li>Delete-By-Name</li> <li>Get-By-Id</li> <li>Update</li> <li>Get-All</li> <li>Delete</li> <li>Create</li> <li>Greate</li> <li>Get Version</li> <li>Bulk Request</li> <li>Monitor Bulk Status</li> </ul>                                                                                                    |
| - 🛺 Identity Group<br>- 🛺 Identity Sequence                                                                                                    | Overview                                                                                                    |
| Internal User     My Device Portal     Native Supplicant Profile     Network Device     Network Device     Note Vorkis     Note Note Alis     Portal     Portal     Portal                                                                                                    | Network Device API allows the client to add, delete, update, and search Network Devices. In this documentation, for each available API you will find the request syntax including the required headers and a response example of a successful flow. Please note that each API description shows weather the API is supported in bulk operation. The Bulk section is showing only 'create' bulk operation however, all other operation which are bulk supported can be used in same way. |
| Profiler Profile     Pull Deployment Info     Up Pagrid Node     Pagrid Settings                                                                                                    | You should treat it as a basic template and edit it before sending to server.                                                                                                    |
| Developer Resources                                                                                                    | Resource definition                                                                                                    |

#### 6. これで、任意のRestクライアントでAPIコールを実行するために必要な設定と、予期される応 答の例が表示されます。

| External RESTful Services (ERS) C                                                                                                    | nline SDK                                                                                                    |                                                                                                    |  |  |  |  |  |
|----------------------------------------------------------------------------------------------------|----------------------------------------------------------------------------------------------------|----------------------------------------------------------------------------------------------------|--|--|--|--|--|
| Ouldk Reference                                                                                                    | Network Device                                                                                                    |                                                                                                    |  |  |  |  |  |
| Quick Reference                                                                                                    | Network Device                                                                                                    | Back to top                                                                                                    |  |  |  |  |  |
| API Documentation     BYOD Portal     Gerbificate Template     GerbificateProfile     GerbificateProfile     Glear Threats and vulnerabilities                                                                                                    | Get-All<br>Request:                                                                                                    |                                                                                                    |  |  |  |  |  |
| Jownloadable ACL     Jeress Mathx Cell     Jend Point     Seffer and Point Certificates     Jend Point Certificates     Jend Point Certificates     Jend Point Certificates     Jend Point Certificates     Jend Point Certificates     Jend Point Certificates     Jend Point Certificates     Jend Point Certification Configur     Jend Point Certification Configur     Jend Point Certification Configur     Jend Point Certificates     Jend Point Certificates     Jend Point Certificates     Jend Point Certificates     Jend Point Certification Configur     Jend Point Certificates     Jend Point Certificates     Jend | Method:<br>URI:<br>HTTP 'Content-Type' Header:<br>HTTP 'Accept' Header:<br>HTTP 'ERS-Media-Type' Header (Not Mandatory):<br>HTTP 'X-CSRF-TOKEN' Header (Required Only if Enabled from GL<br>Request Content:<br>W/A | GET<br>https://10.201.230.99/ers/config/networkdevice<br>application/xml I application/json<br>application/xml I application/json<br>network.networkdevice.1.1<br>0; fetch |  |  |  |  |  |
| Widentity Scopence     Response: (SearchResult)       Widentity Scopence     Internal User       Wide Detries Profile     Native Supplicant Profile       Wide Details     HTTP Status: 200 (OK)       Network Device Group     Content:       Node Details     Status: 200 (OK)       Profile Profile     Content:       Status: Upply Internal User     Status: 200 (OK)       Profile Profile     Content:       Status: Upply Internal User     Status: 200 (OK)       Profile Profile     Content:       Status: Upply Internal User     Status: 200 (OK)       Profile Profile     Content:       Status: Upply Internal     Status: 200 (OK)       Status: Upply Internal     Status: 200 (OK)       Content:     Status: 200 (OK)       Status: Upply Internal     Status: 200 (OK)       Content:     Status: 200 (OK)       Status: Upply Internal     Status: 200 (OK)       Content:     Status: 200 (OK)       Status: Upply Internal     Status: 200 (OK)       Status: Upply Internal     Status: 200 (OK)       Status: Upply Internal     Status: 200 (OK)       Status: Upply Internal     Status: 200 (OK)       Status: Upply Internal     Status: 200 (OK)       Status: Upply Internal     Status: 200 (OK)       Status: Upply Internal                                                                                                    |                                                                                                    |                                                                                                    |  |  |  |  |  |

7. Postmanに戻り、ISEへの基本認証を設定します。Authorization タブで、認証タイプとして Basic Authを選択し、ISEで作成済みのISE ERSユーザクレデンシャルを追加します。

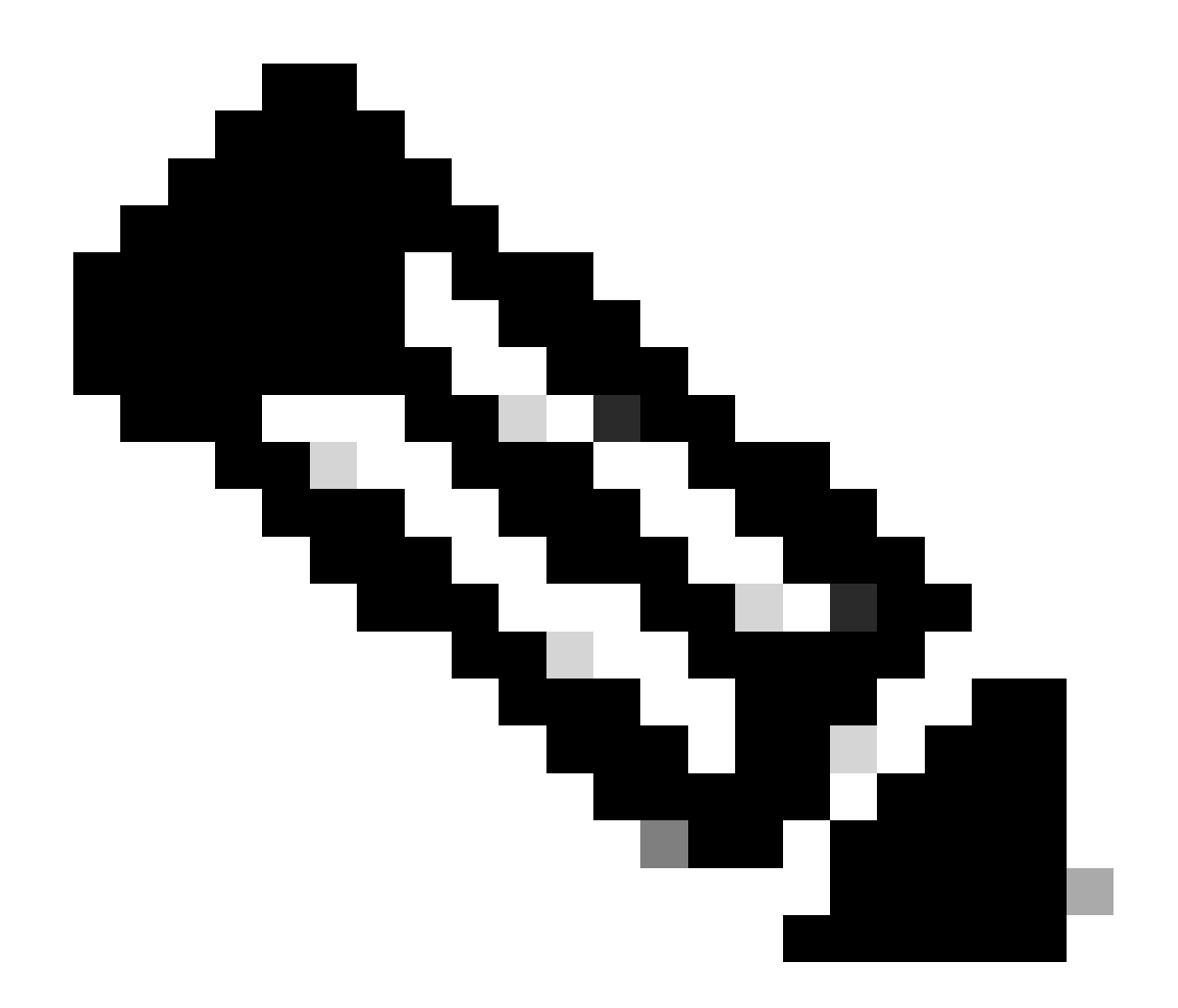

注:Postmanで変数が設定されていない限り、パスワードはクリアテキストで表示されま す

| GET ~ Enter URL or poste t                                                                                                    | ext                        |                | Send 🗸  |
|----------------------------------------------------------------------------------------------------|----------------------------|----------------|---------|
| Params Authorization Headers (1                                                                                                    | 1) Body Pre-request Script | Tests Settings | Cookies |
| Type Basic Auth                                                                                                    | Username                   | ERS-USER       |         |
| The authorization header will be<br>automatically generated when you<br>send the request. Learn more about<br><u>authorization</u> 7 | Password                   |                |         |

# 8. 「ヘッダー」タブに移動し、SDKに表示されるAPIコールに必要なヘッダーを構成します。この例ではJSONを使用していますが、xmlも使用できます。この例では、ヘッダー設定は次のようになっている必要があります。

| GET               | ✓ Enter URL or paste text         |                                   |             | Send 🗸                  |
|-------------------|-----------------------------------|-----------------------------------|-------------|-------------------------|
| Params<br>Headers | Authorization • Headers (11) Body | Pre-request Script Tests Settings |             | Cookies                 |
|                   | Кеу                               | Value                             | Description | *** Bulk Edit Presets ~ |
|                   | Content-Type                      | application/json                  |             |                         |
|                   | Accept                            | application/json                  |             |                         |
|                   | ERS-Media-Type                    | network.networkdevice.1.1         |             |                         |
|                   | X-CSRF-TOKEN                      | fetch                             |             |                         |
|                   | Кеу                               | Value                             | Description |                         |

9. GETコールを実行します。方式としてGETを選択します。フィールドにhttps://{ISEip}/ers/config/networkdeviceを貼り付け、Sendをクリックします。すべてが正しく設定されてい れば、200 Okメッセージと結果が表示されます。

TESTNAD1とTESTNAD2は、2つの異なるdeleteコールを使用して削除できます。

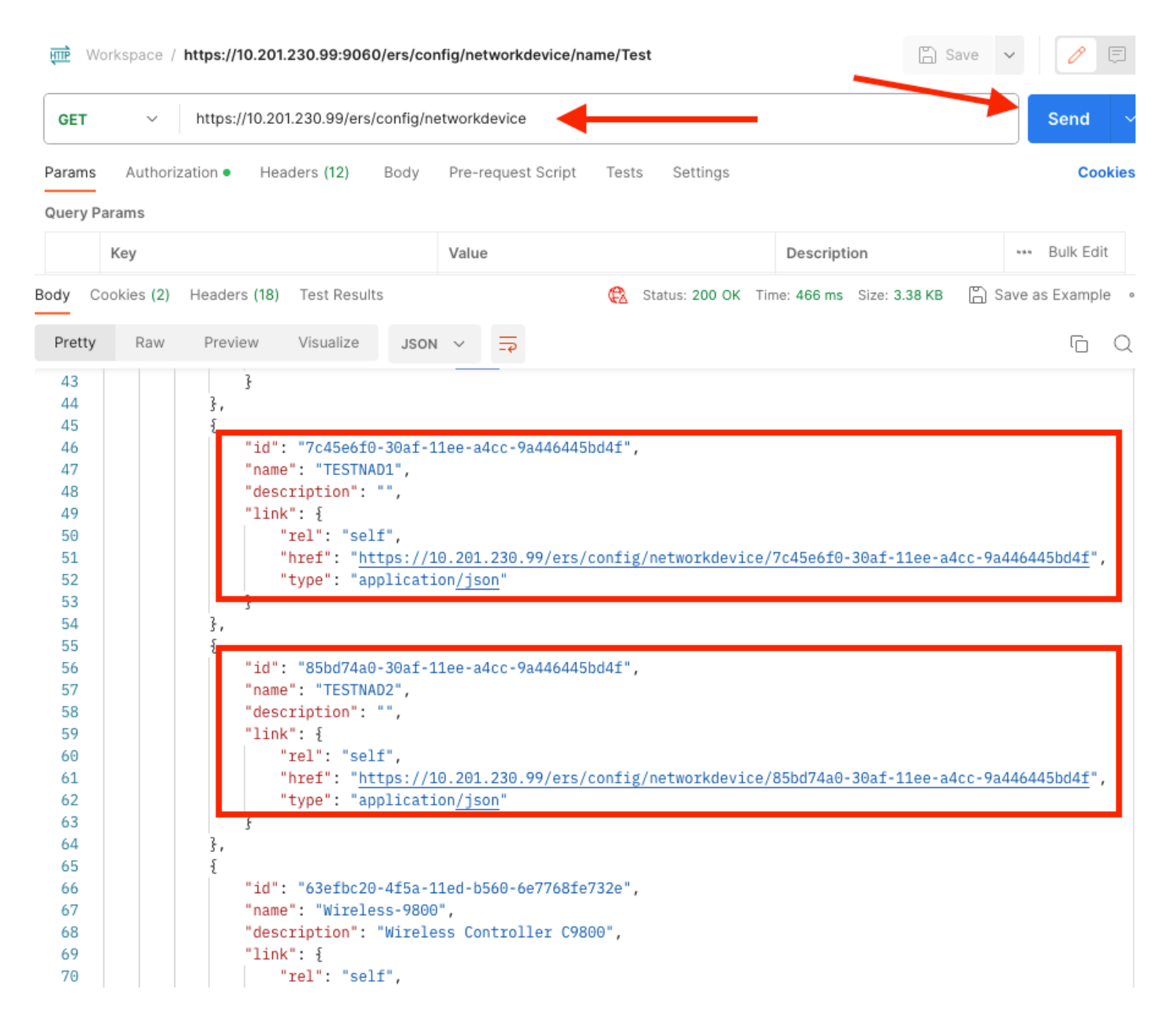

#### IDによるNADの削除

GETコールから収集されたIDを使用してTESTNAD1を削除します。

1. SDKのNetwork DeviceタブでDeleteを選択します。前に見たように、コールを実行するために 必要なヘッダーと予期される応答があります

| ick Reference                     | Network Device                                               |                                                         |        |
|-----------------------------------|--------------------------------------------------------------|---------------------------------------------------------|--------|
| Documentation                     |                                                              | Bac)                                                    | k to t |
| EYOD Portal                       | Delete                                                       |                                                         |        |
| Certificate Template              |                                                              |                                                         |        |
| CertificateProfile                | Request:                                                     |                                                         |        |
| Clear Threats and vulnerabilities |                                                              |                                                         |        |
| Egress Matrix Cell                | Mashadi                                                      | DELETE                                                  |        |
| End Point                         | Method:                                                      | DELETE                                                  |        |
| End Point Certificates            | URI:                                                         | https://10.201.230.99/ers/config/networkdevice/{id}     |        |
| EndPoints Identity Group          | HTTP 'Content-Type' Header:                                  | application/xml I application/json                      |        |
| Filter Policy                     | HTTP 'Accept' Header                                         | andication (vel Landication (inon                       |        |
| Guest Location                    | HTTP Accept Header.                                          | appreadure kini rappreadure json                        |        |
| Guest Smtp Notification Configur  | HTTP 'ERS-Media-Type' Header (Not Mandatory):                | network.networkdevice.1.1                               |        |
| Guest Type                        | HTTP 'X-CSRF-TOKEN' Header (Required Only if Enabled from GU | The Token value from the GET X-CSRF-TOKEN fetch request |        |
| Guest User                        |                                                              |                                                         |        |
| Hotspot Portal                    | Request Content:                                             |                                                         |        |
| IP To SGT Mapping                 | N/A                                                          |                                                         |        |
| ISE Service Information           |                                                              |                                                         |        |
| Identity Group                    |                                                              |                                                         |        |
| ldentity Sequence                 | Response: (N/A)                                              |                                                         |        |
| Internal User                     |                                                              |                                                         |        |
| Native Supplicant Profile         |                                                              |                                                         |        |
| Network Device                    | HTTP Status: 204 (No Content)                                |                                                         |        |
| Network Device Group              |                                                              |                                                         |        |
| Node Details                      | Content:                                                     |                                                         |        |
| Portal                            | N/A                                                          |                                                         |        |
| Portal Theme                      |                                                              | D-1                                                     |        |
| Profiler Profile                  |                                                              | Back                                                    | K to I |
| Pull Deployment Info              | Create                                                       |                                                         |        |
| Pagrid Node                       |                                                              |                                                         |        |

#### 2. ヘッダーがGETコールと同様で、同じISEでDELETEコールを実行する場合は、前のコールを 複製し、必要な変数を変更します。最後に、ヘッダー設定は次のようになります。

| DELET             | E 🗸 Enter UI    | RL or paste text |      |                           |          |             |               | Send ~    |
|-------------------|-----------------|------------------|------|---------------------------|----------|-------------|---------------|-----------|
| Params<br>Headers | Authorization • | Headers (10)     | Body | Pre-request Script Tests  | Settings |             |               | Cookies   |
|                   | Key             |                  |      | Value                     |          | Description | ••• Bulk Edit | Presets ~ |
|                   | Content-Type    |                  |      | application/json          |          |             |               |           |
|                   | Accept          |                  |      | application/json          |          |             |               |           |
|                   | ERS-Media-Type  |                  |      | network.networkdevice.1.1 |          |             |               |           |
|                   | Key             |                  |      | Value                     |          | Description |               |           |

#### 3. ここで、TESTNAD1を削除します。方法としてDELETEを選択します。https://{ISE-

ip}/ers/config/networkdevice/{id}をフィールドに貼り付け、{id}をGETコールで確認できるNADの 実際のIDで置き換えて、Sendをクリックします。すべてが正しく設定されていれば、「204 No Content」というメッセージが表示され、結果は空白になります。

| DELET   | Έ Υ        | https://10.20 | 1.230.99/ers/c | onfig/ne | tworko | device/        | 7c45e6f | 0-30af-11ee-a4cc-9a4   | 16445bd4f 🎽  |               | s           | end      | ~    |
|---------|------------|---------------|----------------|----------|--------|----------------|---------|------------------------|--------------|---------------|-------------|----------|------|
| Params  | Authori    | zation • Hea  | ders (11)      | Body     | Pre-re | equest         | Script  | Tests Settings         |              | -             |             | Cool     | kies |
| Query P | arams      |               |                |          |        |                |         |                        |              |               |             |          |      |
|         | Key        |               |                |          | Value  | )              |         |                        | Description  |               | *** B       | ulk Edit |      |
| Body C  | ookies (2) | Headers (16)  | Test Results   |          |        |                | ¢       | Status: 204 No Content | Time: 222 ms | Size: 1.01 KB | 🖺 Save as E | Example  | 000  |
| Pretty  | Raw        | Preview       | Visualize      | JSON     | $\sim$ | <del>-</del> @ |         |                        |              |               |             | Ū        | Q    |
| 1       |            |               |                |          |        |                |         |                        |              |               |             |          |      |
|         |            |               |                |          |        |                |         |                        |              |               |             |          |      |

#### 4. GETコールを再度実行するか、ISE NADリストを確認して、NADが削除されたかどうかを確認 します。TESTNAD1はもう存在しないことに注意してください。

| GET                                                            | ~ https://10.2                                    | 201.230.99/ers/config/networkde                                                                                                    | avice                                                                           |                                 | Send 🗸                           |
|----------------------------------------------------------------|---------------------------------------------------|----------------------------------------------------------------------------------------------------|---------------------------------------------------------------------------------|---------------------------------|----------------------------------|
| Params                                                         | Authorization • H                                 | eaders (12) Body Pre-rec                                                                                                    | quest Script Tests Settin                                                       | gs                              | Cookies                          |
| Body Coo<br>Pretty                                             | okies (2) Headers (18<br>Raw Preview              | I) Test Results<br>Visualize JSON V                                                                                                    | Status: 200                                                                     | 0 OK Time: 522 ms Size: 3.09 Ki | B 🖺 Save as Example 🚥            |
| 34<br>35<br>36<br>37<br>38<br>39<br>40<br>41<br>42<br>43<br>44 | 3,<br>{<br>"id<br>"nau<br>"de:<br>"liu<br>}<br>}, | <pre>": "8901ab50-c999-11ec-997 me": "LABSwitch", scription": "", nk": {     "rel": "self",     "href": "<u>https://10.201.2</u>     "type": "application/jsor</pre>         | 7d-66c78d20c31f",<br>230.99/ers/config/network<br><u>1</u> "                    | device/8901ab50-c999-11ec       | <del>.997d-66c78d20c31f</del> ", |
| 46<br>47<br>48<br>49<br>50<br>51<br>52<br>53                   | "id<br>"nau<br>"de:<br>"liu<br>}                  | ": "85bd74a0-30af-11ee-a4c<br>me": "TESTNAD2",<br>scription": "",<br>nk": {<br>"rel": "self",<br>"href": " <u>https://10.201.2</u><br>"type": "application <u>/jsor</u>      | cc-9a446445bd4f",<br>230.99/ers/config/network<br><u>1</u> "                    | device/85bd74a0-30af-11ee-      | a4cc-9a446445bd4 <u>f</u> ",     |
| 54<br>55<br>56<br>57<br>58<br>59<br>60<br>61<br>62<br>63<br>64 | 3,<br>{<br>"id<br>"na<br>"de:<br>"li<br>}         | <pre>": "63efbc20-4f5a-11ed-b56 me": "Wireless-9800", scription": "Wireless Cont nk": {     "rel": "self",     "href": "https://10.201.2     "type": "application/jsor</pre> | 50-6e7768fe732e",<br>troller C9800",<br>230.99/ers/config/network<br><u>1</u> " | device/63efbc20-4f5a-11ed-      | . <u>b560-6e7768fe732e</u> ",    |

| ≡ Cisco ISE              |                       |                        |                     | <u> </u>       |                         |        |                                                             |
|--------------------------|-----------------------|------------------------|---------------------|----------------|-------------------------|--------|-------------------------------------------------------------|
| Network Devices          | Network Device Groups | Network Device Prof    | iles External RADIL | JS Servers     | RADIUS Server Sequences | NAC Ma | × Click here to do visibility setup Do not show this again. |
| Network Devices          | Notwo                 | rk Dovices             |                     |                |                         |        |                                                             |
| Default Device           | Netwo                 | ik Devices             |                     |                |                         |        |                                                             |
| Device Security Settings |                       |                        |                     |                |                         |        | Selected 0 Total 5 🔝 🍈                                      |
|                          | / Eak +               | Add 📋 Duplicate 🕁      | Import – 🖞 Export 🗸 | A Generate PAC | 🕅 Delete 🗸              |        | all $\sim$ $ \nabla$                                        |
|                          | 🗆 Na                  | ime 🗠 IP/Mask P        | rofile Name         | Location       | Туре                    | Desc   | cription                                                    |
|                          | AS                    | SA-FP 10.201.23 :      | ± Cisco 🕕           | All Locations  | All Device Types        |        |                                                             |
|                          | D                     | o_Client 10.201.23 d   | the Cisco 🕕         | All Locations  | All Device Types        | DUC    | ) sending request back as cl                                |
|                          |                       | Switch 2001:420: g     | 🚓 Cisco 🕦           | NMH            | Access-Layer            |        |                                                             |
|                          | D 18                  | STNAD2 20.20.20 #      | 🚓 Cisco 🕕           | All Locations  | All Device Types        |        |                                                             |
|                          | . w                   | ireless-98 10.201.23 4 | th Cisco 🕕          | All Locations  | All Device Types        | Wire   | aless Controller C9800                                      |
|                          |                       |                        |                     |                |                         |        |                                                             |

#### 名前によるNADの削除

GETコールまたはISE GUIのNADリストから収集したnameを使用して、TESTNAD2を削除します。

1. SDKのNetwork Deviceタブで、Delete-by-Nameを選択します。前に見たように、コールを 実行するために必要なヘッダーと予期される応答があります。

| External RESTful Services (ERS) C                                                                                                    | Inline SDK                                                                                                    |                                                                                      |  |  |  |  |  |  |  |  |
|----------------------------------------------------------------------------------------------------|----------------------------------------------------------------------------------------------------|--------------------------------------------------------------------------------------|--|--|--|--|--|--|--|--|
| Quick Reference                                                                                                    | Network Device                                                                                                |                                                                                      |  |  |  |  |  |  |  |  |
| API Documentation     Clear Threats and vulnerabilities     L    Downloadable ACL     G    Great Point     G    Great Point     G    Great Point     G    Great Point     G | Delete-By-Name<br>Request:                                                                                    |                                                                                      |  |  |  |  |  |  |  |  |
| End Point Certificates<br>EndPoints Identity Group<br>                                                                                                    | Method:<br>URI:                                                                                               | DELETE<br>https://10.201.230.99/ers/config/networkdevice/name/[name]                 |  |  |  |  |  |  |  |  |
| Guest Location                                                                                                    | HTTP 'Content-Type' Header:<br>HTTP 'Accept' Header:                                                          | application/xmi I application/json<br>application/xmi I application/json             |  |  |  |  |  |  |  |  |
| - 🚽 Guest Type<br>- 🚽 Guest User<br>- 🚽 Hotspot Portal                                                                                                    | HTTP 'ERS-Media-Type' Header (Not Mandatory):<br>HTTP 'X-CSRF-TOKEN' Header (Required Only if Enabled from GU | network.networkdevice.1.1 ): The Token value from the GET X-CSRF-TOKEN fetch request |  |  |  |  |  |  |  |  |
| IP To SGT Mapping     IP To SGT Mapping Group     IP To SGT Mapping Group     JISE Service Information     JIdentity Group                                                  | Request Content:                                                                                              |                                                                                      |  |  |  |  |  |  |  |  |
| Identity Sequence     Internal User     My Device Portal     Native Supplicant Profile                                                                                      | Response: (N/A)                                                                                               |                                                                                      |  |  |  |  |  |  |  |  |
| Network Device     Notwork Device     Node Details     Node Details     PSN Node Details with Radius Sei                                                                    | HTTP Status: 204 (No Content)                                                                                 |                                                                                      |  |  |  |  |  |  |  |  |
| Portal<br>Portal Theme<br>                                                                                                    | Content:<br>x/a                                                                                               |                                                                                      |  |  |  |  |  |  |  |  |
| - 🧾 Pxgrid Node                                                                                                    | L                                                                                                    | Back to top                                                                          |  |  |  |  |  |  |  |  |

2. ヘッダーがGETコールと同様であり、同じISEでDELETEコールを実行している場合は、前の コールを複製し、必要な変数を変更します。最後に、ヘッダー設定は次のようになります。

| DELETE ~ Enter URL or paste text    |                                        |             | Send ~                  |  |  |  |  |  |  |
|-------------------------------------|----------------------------------------|-------------|-------------------------|--|--|--|--|--|--|
| Params Authorization • Headers (10) | Body Pre-request Script Tests Settings |             | Cookies                 |  |  |  |  |  |  |
| Headers 📀 7 hidden                  |                                        |             |                         |  |  |  |  |  |  |
| Key                                 | Value                                  | Description | *** Bulk Edit Presets ~ |  |  |  |  |  |  |
| Content-Type                        | application/json                       |             |                         |  |  |  |  |  |  |
| Accept                              | application/json                       |             |                         |  |  |  |  |  |  |
| ERS-Media-Type                      | network.networkdevice.1.1              |             |                         |  |  |  |  |  |  |
| Key                                 | Value                                  | Description |                         |  |  |  |  |  |  |
| Response                            |                                        |             |                         |  |  |  |  |  |  |

#### 3. TESTNAD2を削除します。方法としてDELETEを選択します。https://{ISE-

ip}/ers/config/networkdevice/name/{name}をフィールドに貼り付け、{name}をGETコールまたは ISE GUIで確認できるNADの実際の名前で置き換えて、Sendをクリックします。すべてが正しく 設定されていれば、「204 No Content」というメッセージが表示され、結果は空白になります。

| DELET       | E ~ http        | s://10.201 | .230.99/ers/ | config/ne | tworkd | evice/name   | e/TES | STNAD2     | -            |      |          |               |       | Send       | ~     |
|-------------|-----------------|------------|--------------|-----------|--------|--------------|-------|------------|--------------|------|----------|---------------|-------|------------|-------|
| Params      | Authorization   | • Hea      | ders (11)    | Body      | Pre-re | quest Scrip  | pt    | Tests      | Settings     |      |          | -             |       | Co         | okies |
| Query Pa    | arams           |            |              |           |        |              |       |            |              |      |          |               |       |            |       |
|             | Key             |            |              |           | Value  | Э            |       |            |              |      | Descript | ion           |       | *** Bulk   | Edit  |
|             | Key             |            |              |           | Value  | à            |       |            |              |      | Descript | ion           |       |            |       |
|             |                 |            |              |           |        |              |       |            | ×            |      |          |               |       |            |       |
| Body Co     | ookies (2) Head | ders (16)  | Test Result  | S         |        | (            | 🔁 s   | Status: 20 | 4 No Content | Time | : 210 ms | Size: 1.01 KB | 🖺 Sav | e as Examp | le    |
| Pretty<br>1 | Raw Pr          | eview      | Visualize    | JSON      | ~      | <del>1</del> |       |            |              |      |          |               |       | ſ          | Q     |

4. GETコールを再度実行するか、ISE NADリストを確認して、NADが削除されたかどうかを確認 します。 TESTNAD2はもう存在しないことに注意してください。

| GET                                                                                                    | ~          | https:/          | /10.201.230.99/ers                                                                                                    | config/network                                                                                                    | kdevice                                                                                                    |                                                                   |                                              |                                     |                                                |                                        | Send                          | ~     |
|----------------------------------------------------------------------------------------------------|------------|------------------|----------------------------------------------------------------------------------------------------|----------------------------------------------------------------------------------------------------|----------------------------------------------------------------------------------------------------|-------------------------------------------------------------------|----------------------------------------------|-------------------------------------|------------------------------------------------|----------------------------------------|-------------------------------|-------|
| Params                                                                                                    | Authori    | ization 🔹        | Headers (12)                                                                                                    | Body Pre-                                                                                                    | -request Script                                                                                                    | Tests                                                             | Settings                                     |                                     |                                                |                                        | Cod                           | okies |
| Body C                                                                                                    | ookies (2) | Header           | s (18) Test Resul                                                                                                    | lts                                                                                                    |                                                                                                    | ¢                                                                 | Status: 200 OK                               | Time: 503 ms                        | Size: 2.79 KB                                  | 🖺 Save a                               | as Exampl                     | e     |
| Pretty                                                                                                    | Raw        | Previe           | ew Visualize                                                                                                    | JSON 🗸                                                                                                    | <del></del>                                                                                                    |                                                                   |                                              |                                     |                                                |                                        | ſ                             | Q     |
| 26<br>27<br>28<br>29<br>30<br>31<br>32<br>33<br>34<br>35<br>36<br>37<br>38<br>39<br>40<br>41<br>42<br>43<br>44<br>45<br>46<br>47<br>48<br>49<br>50<br>51<br>52<br>53<br>54<br>55<br>56<br>56 |            | م، بر<br>بر<br>ا | <pre>"id": "673bcbbb<br/>"name": "Duo_C."<br/>"description":<br/>"link": {<br/>"rel": "se!<br/>"href": "hi<br/>"type": "ay<br/>}<br/>"id": "8901ab50<br/>"name": "LABSw<br/>"description":<br/>"link": {<br/>"rel": "se!<br/>"href": "hi<br/>"type": "ay<br/>}<br/>"id": "63efbc20<br/>"name": "Wirelo<br/>"description":<br/>"link": {<br/>"rel": "se!<br/>"href": "hi<br/>"type": "ay<br/>}</pre> | 0-c988-11ec-'<br>lient_NAD",<br>"DUO sendin;<br>ttps://10.201<br>pplication/j;<br>0-c999-11ec-'<br>itch",<br>"",<br>ttps://10.201<br>pplication/j;<br>0-4f5a-11ed-l<br>ess-9800",<br>"Wireless Co<br>lf",<br>ttps://10.201<br>pplication/j; | 997d-66c78d20c<br>g request back<br><u>1.230.99/ers/c</u><br>son"<br>997d-66c78d20c<br><u>1.230.99/ers/c</u><br>son"<br>b560-6e7768fe7<br>ontroller C980<br><u>1.230.99/ers/c</u><br>son" | 31f",<br>as c<br>onfig<br>31f",<br>onfig<br>32e",<br>0",<br>onfig | lient for 2F<br>/networkdevi<br>/networkdevi | A",<br>.ce/673bcbb0<br>.ce/8901ab50 | - <u>c998-11ec-99</u><br>- <u>c999-11ec-99</u> | 97d-66c78d<br>97d-66c78d<br>560-6e7768 | 20c31f"<br>20c31f"<br>fe732e" |       |

| =     | Cisco ISE           |             |          |                   |               |           | 1                                                     | 205            | a ø      | ł                              |            |                                |            |            |   |  |
|-------|---------------------|-------------|----------|-------------------|---------------|-----------|-------------------------------------------------------|----------------|----------|--------------------------------|------------|--------------------------------|------------|------------|---|--|
| Ne    | twork Devices       | Network Dev | ice Grou | ups N             | etwork Device | Profiles  | External RADIUS Servers RADIUS Server Sequences NAC M |                |          | Click here to do visibility se | stup Do no | ot show this                   | again.     | ×          |   |  |
| Neta  | vork Devices        |             | Netv     | vork l            | Devices       |           |                                                       |                |          |                                |            |                                |            |            |   |  |
| Devic | e Security Settings |             |          |                   |               |           |                                                       |                |          |                                |            |                                | Selected 0 | Total 4 🔒  | ٥ |  |
|       |                     |             | 0 Edit   | $+  \mathrm{Add}$ | Duplicate     | 🕁 Import  | iffi Export $\sim$                                    | 🔒 Generate PAC | 🗍 Delete | ~                              |            |                                |            | all $\sim$ | Y |  |
|       |                     |             |          | Name              | ∧ IP/Mask     | Profile N | lame                                                  | Location       | т        | Гуре                           | De         | escription                     |            |            |   |  |
|       |                     |             |          | ASA-FP            | 10.201.23.    | 🎎 Cisco   | 0                                                     | All Locations  |          | All Device Types               |            |                                |            |            |   |  |
|       |                     |             |          | Duo_Clier         | n 10.201.23.  | 🎎 Cisco   | 0                                                     | All Locations  |          | All Device Types               | D          | UO sending request back as cl. |            |            |   |  |
|       |                     |             |          | LABSwitch         | 2001:420:.    | 🏦 Cisor   | • (i)                                                 | NMH            |          | Access-Layer                   |            |                                |            |            |   |  |
|       |                     |             |          | Wreless-          | 98 10.201.23. | 🏦 Cisco   | 0                                                     | All Locations  | ,        | All Device Types               | W          | /Ireless Controller C9800      |            |            |   |  |
|       |                     |             |          |                   |               |           |                                                       |                |          |                                |            |                                |            |            |   |  |
|       |                     |             |          |                   |               |           |                                                       |                |          |                                |            |                                |            |            |   |  |

## 確認

https://{iseip}:{port}/api/swagger-ui/index.htmlやhttps://{iseip}:9060/ers/sdkなどのAPIサービスの GUIページにアクセスできる場合は、APIサービスが期待どおりに動作していることを意味します

## トラブルシュート

- すべてのREST操作が監査され、ログがシステムログに記録されます。
- Open APIに関連する問題をトラブルシューティングするには、Debug Log Configurationウ ィンドウでapiserviceコンポーネントのログレベルをDEBUGに設定します。
- ERS APIに関する問題をトラブルシューティングするには、Debug Log Configurationウィン ドウでersコンポーネントのLog LevelをDEBUGに設定します。このウィンドウを表示する には、Cisco ISE GUIに移動し、メニューアイコンをクリックして、Operations > Troubleshoot > Debug Wizard > Debug Log Configurationの順に選択します。
- ログは、Download Logsウィンドウからダウンロードできます。このウィンドウを表示する には、Cisco ISE GUIに移動し、メニューアイコンをクリックして、Operations > Troubleshoot > Download Logsの順に選択します。
- Support Bundleタブの下のDownloadボタンをクリックして、このタブからサポートバンド ルをダウンロードするか、api-serviceデバッグログのLog Fileの値をクリックして、このapiserviceデバッグログをDebug Logsタブからダウンロードするかを選択できます。

翻訳について

シスコは世界中のユーザにそれぞれの言語でサポート コンテンツを提供するために、機械と人に よる翻訳を組み合わせて、本ドキュメントを翻訳しています。ただし、最高度の機械翻訳であっ ても、専門家による翻訳のような正確性は確保されません。シスコは、これら翻訳の正確性につ いて法的責任を負いません。原典である英語版(リンクからアクセス可能)もあわせて参照する ことを推奨します。